## Инструкция по ИОМ

1. Откройте сайт <u>https://newdo-school.kuz-edu.ru/</u>

2. Слева – форма входа в личный кабинет:

• Если ранее регистрировались на предыдущей версии сайта дистанционного обучения КРИПКиПРО <u>https://do.kuz-edu.ru/</u>, то используйте свои прежние логин и пароль.

**Внимание!** Если старый пароль не отвечает приведенным ниже требованиям к сложности, то нужно нажать кнопку «Забыли пароль?» и поменять его на более сложный. Требования к сложности пароля:

Пароль должен содержать символов - не менее 8, цифр - не менее 1, строчных букв - не менее 1, прописных букв - не менее 1, не менее 1 символов, не являющихся буквами и цифрами, например таких как \*, - или #

• Если ранее регистрировались, но забыли пароль, нажмите кнопку «Забыли пароль?» и воспользуйтесь формой восстановления по логину или электронной почте:

| Вход > Восстановление забытого пароля                                                                                                    |       |
|----------------------------------------------------------------------------------------------------|-------|
|                                                                                                    |       |
| Для сброса пароля укажите ниже Ваш логин или адрес электронной почты. Если Ваша учетная запись есть в базе данных, на Ваш адрес электронной почты будет отправлено<br>письмо, содержащее инструкции по восстановлению доступа.<br>ПОИСК ПО ЛОГИНУ |       |
| Логин                                                                                                    |       |
|                                                                                                    | Найти |
| Поиск по адресу электронной почты                                                                                                    |       |
| Адрес электронной почты                                                                                                    |       |
|                                                                                                    | Найти |

• Если никогда НЕ регистрировались на <u>https://do.kuz-edu.ru/</u>, то нажмите кнопку «Создать учетную запись». На открывшейся странице по центру (после заголовка «Непрерывное профессиональное развитие педагогов в формате эффективных практик») заполните данные для нового аккаунта (начиная с логина).

3. После успешного входа в личный кабинет нажмите на кнопку «Главная» слева вверху

4. Выберите раздел «Диагностика профессиональных компетенций». Пройдите повторную диагностику по 5 компетенциям (предметная, методическая, психолого-педагогическая, коммуникативная, цифровая). Срок прохождения **повторной** диагностики **с 1 октября по 30 ноября.** 

Результаты диагностики можно посмотреть также в Электронной школе 2.0. Инструкция: <u>https://newdo-school.kuz-edu.ru/mod/resource/view.php?id=350</u>

5. Выберите раздел «Индивидуальный образовательный маршрут»:

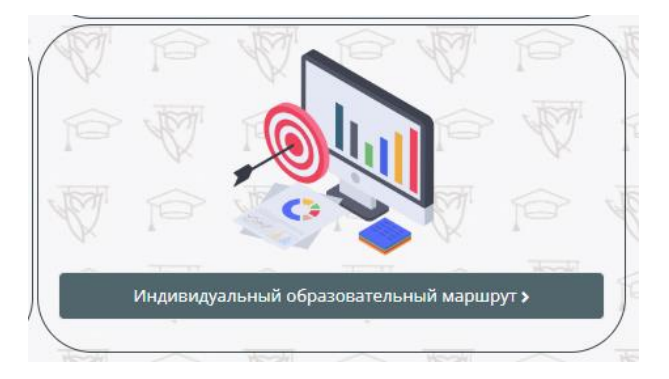

5. В данном разделе скачайте «Конструктор ИОМ» <u>https://newdo-school.kuz-edu.ru/mod/resource/view.php?id=332</u>

6. Заполните конструктор Образец: <u>https://drive.google.com/file/d/1SO7EFKYC5aCXpbE1m-</u> uaZ01eCvCOCtMG/view?usp=sharing

7. Загрузите заполненный конструктор (и при необходимости отдельным файл отчетное задание за прохождение ИОМ в 2022 году, можно прикрепить до 3-х файлов) в «Контрольная точка № 2».

Срок сдачи до 15 декабря 2022 года (можно загружать в любое время после прохождения повторной диагностики, начиная с 1 октября, в таком случае осенне-зимние мероприятия в ИОМ могут быть указаны как запланированные).

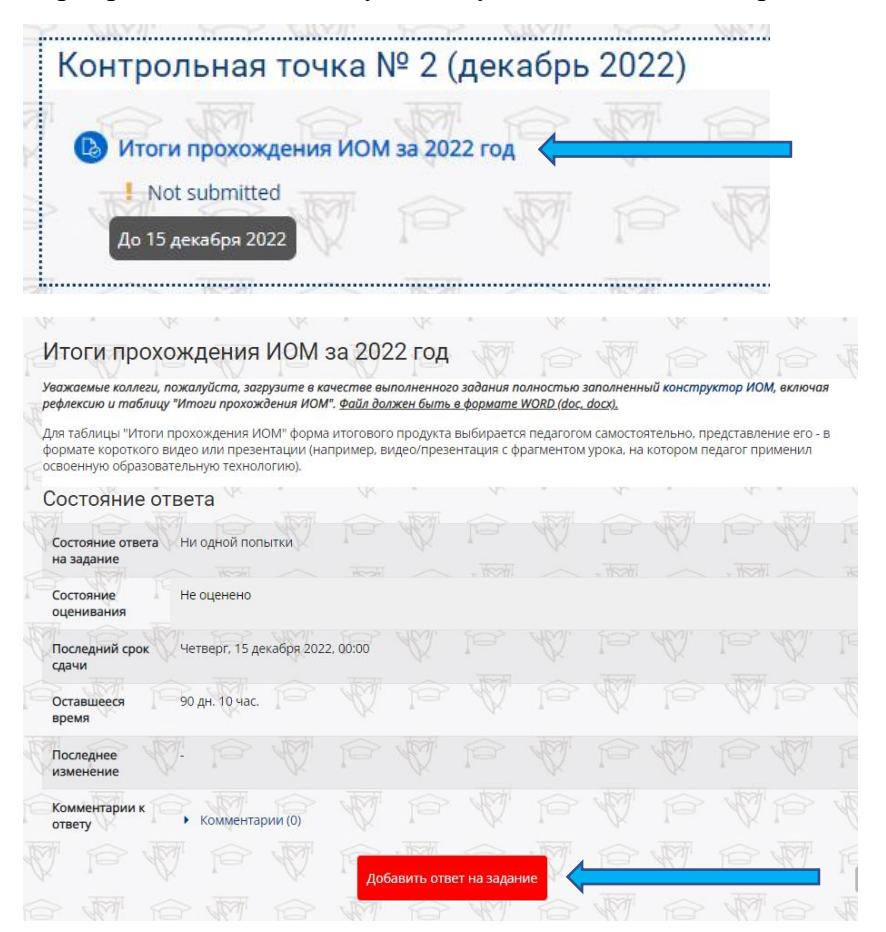